## 变更注册

登录后,在"个人行政审批事项"中依次选择"监理工程师" (图1,①)→"监理工程师执业资格认定(变更注册)"(图1,②) →点击【在线办理】(图1,③)按钮→进入扫描识别页面。人脸识 别认证成功后,自动跳转至"办理事项"页面中(此操作具体说明详 见本文"3.1.1注册登录"、3.1.2"人脸识别认证"),点击【注册业 务申请】按钮(图2),进入监理工程师执业资格认定(变更注册)。 然后在申报须知页面中(图3),认真阅读"注册须知"、"收取材料", 勾选"注册须知"栏中的复选框,点击【下一步】按钮,进入申报信 息填写页面(图4)。

| 人员行政审   | 1批事项       |                   |       |         |       |  |  |
|---------|------------|-------------------|-------|---------|-------|--|--|
| 造价工程师   | 监理工程师      | 勘察设计工程师           | 建造师   | 房地产估价师  | 注册建筑师 |  |  |
| • 监理工程师 | 讷业资格认定 (初始 | 台注册)              |       |         |       |  |  |
| 监理工程师   | 执业资格认定 (变更 | 题主册) <sup>2</sup> |       |         |       |  |  |
| 💋 办事    | 指南 🛛 🔒 在线  | 3<br>市理           | Ff介 💽 | 我要收藏    |       |  |  |
| 监理工程师   | 执业资格认定(延续  | 卖注册)              |       |         |       |  |  |
| 监理工程师   | 执业资格认定 (遗失 | 长破损补办注册)          |       |         |       |  |  |
| 监理工程师   | 执业资格认定 (注销 | 当注册)              |       |         |       |  |  |
|         |            |                   |       |         |       |  |  |
|         |            |                   | 1 2   | 共 2 页记录 |       |  |  |
|         |            |                   |       |         |       |  |  |

(图1)

| 0               | 住房                              | 뒋场                                         | 建设部                                   | 政务服务   | 名门台   | 在线办理 | յՈւ | •<br>• • • • • • • • • • • • • • • • • • • | 1366px ×<br>次連結<br> |
|-----------------|---------------------------------|--------------------------------------------|---------------------------------------|--------|-------|------|-----|--------------------------------------------|---------------------|
| 口(<br>口)<br>1 功 | ○ <u>监理</u><br>□ <sub>事项编</sub> | <b>工程师执业资</b><br>码: 11100000000<br>用户可选择注册 | <b>恪认定</b><br>013338W1000117<br>业务申报。 | 040000 |       |      |     |                                            |                     |
|                 |                                 |                                            |                                       |        | 注册业约  | 明请   |     |                                            |                     |
|                 |                                 |                                            |                                       |        | 信息修改或 | 材料补充 |     |                                            |                     |
|                 |                                 |                                            |                                       |        | 个人操作  | 手册   |     |                                            |                     |
|                 |                                 |                                            |                                       |        |       |      |     |                                            |                     |
|                 |                                 |                                            |                                       |        | 个人操作  | 手手册  |     |                                            |                     |

(图2)

|                                                                                                    |                                | 「「「「」」「「」」「「」」」「「」」「「」」」「「」」」「「」」」「「」」」「」」」「「」」」」 |
|----------------------------------------------------------------------------------------------------|--------------------------------|---------------------------------------------------|
| 🤮 住房和城乡建设部政务                                                                                                    | 服务门户 <sub>在线办理</sub>           |                                                   |
|                                                                                                    | الإلى يرتيم                    | *``````````````````````````````````````           |
|                                                                                                    |                                |                                                   |
| □○ 监理工程师执业资格认定                                                                                                    |                                |                                                   |
| ■■ 事项编码: 1110000000013338W1000117040000                                                                                                    |                                |                                                   |
|                                                                                                    |                                |                                                   |
| • • • •                                                                                                    | 2                              | 3                                                 |
| 申请须知                                                                                                    | 填写信息                           | 完成                                                |
|                                                                                                    |                                |                                                   |
| ※ 注册·须知 办理该业务,申请人有下列情形之一的,不予注册。 資                                                                                                    | <b>鄂</b> 图条确认。                 |                                                   |
| (一) 不具有完全民事行为能力的;                                                                                                    |                                |                                                   |
| (二)刑事处罚尚未执行完毕或者因从事工程监理或者相关业务                                                                                                    | <b>各受到刑事处罚,自刑事处罚执行完毕之日起至申请</b> | 注册之日止不满2年的;                                       |
| (三) 未达到监理工程师继续教育要求的;                                                                                                    |                                |                                                   |
| (四) 在两个或者两个以上单位申请注册的;                                                                                                    |                                |                                                   |
| (五)年龄超过65周岁的;                                                                                                    |                                |                                                   |
| (六)法律、法规规定不予注册的其他情形。                                                                                                    |                                |                                                   |
| 全选 本人已认真考虑以上条款,不存在以上情形。                                                                                                    |                                |                                                   |
| ◎所属情况                                                                                                    |                                |                                                   |
| 第一种情况:单位变更                                                                                                    |                                |                                                   |
| 第二种情况:专业变更                                                                                                    |                                |                                                   |
| 第三种情况:单位、专业同时变更                                                                                                    |                                |                                                   |
| ~ diamatalad                                                                                                    |                                |                                                   |
| ※ 收X 以 材料 力理该业务,您需要提供如下材料                                                                                                    |                                |                                                   |
| 监理工程师所有电子复印件均在企业版统一上传                                                                                                    |                                |                                                   |
| 1、甲请人一寸白底免超版                                                                                                    |                                |                                                   |
| 2、中病人手与登泊<br>3 朝鮮時間後に共活発を注明                                                                                                    |                                |                                                   |
| 3、MHYTSUXQL为现天永虹的<br>注·1 末人对办理这重而新提示的中提#2000吉尔姓名主                                                                                                    |                                |                                                   |
| 2 所有材料均以原件扫描件形式上传                                                                                                    |                                |                                                   |
| <ul> <li>—* contraction to account to account of the product of the product o</li></ul> |                                |                                                   |
|                                                                                                    |                                |                                                   |
|                                                                                                    | 下一步                            |                                                   |
|                                                                                                    |                                |                                                   |
|                                                                                                    |                                |                                                   |

13

(图3)

| □○ 监理工程师执业资格认定<br>□□ 事项编码: 1110000000013338W1                                | 000117040000                                                    |                                   |                                |             |
|------------------------------------------------------------------------------|-----------------------------------------------------------------|-----------------------------------|--------------------------------|-------------|
|                                                                              | -                                                               |                                   |                                |             |
| • • • • • • • • • • • • • • • • • • • •                                      | 2                                                               |                                   | 3                              |             |
| 申请须知                                                                         | 墳写信息                                                            |                                   | 完成                             |             |
|                                                                              |                                                                 |                                   |                                |             |
| ◎ 埜 中 同 元                                                                    | 24-505                                                          | 25                                |                                |             |
|                                                                              | ○男 ⊘女                                                           | 6                                 |                                |             |
| 出牛日期+                                                                        | 证件类型*                                                           | -                                 | 印号码                            |             |
| 1996-06-30                                                                   | 身份证                                                             | ~                                 | 1                              |             |
| 旧单位名称"                                                                       | Rig*                                                            |                                   |                                |             |
| 北京 限公司                                                                       | 汉族                                                              |                                   |                                |             |
| ◎新单位名称                                                                       |                                                                 |                                   |                                |             |
| 新单位名称*                                                                       |                                                                 |                                   |                                |             |
| 模糊输入查询                                                                       |                                                                 |                                   |                                |             |
| ☆是喜受店                                                                        |                                                                 |                                   |                                |             |
|                                                                              | Mol Louis 2014                                                  |                                   |                                |             |
| <del> arson</del> tx<br>要依据及                                                 | 고프로프로 (11-04                                                    |                                   | #15                            |             |
| AND LOT &                                                                    | 10 the second                                                   |                                   |                                |             |
| 博士                                                                           | 初子专业                                                            |                                   |                                |             |
| ◇中违注四产业                                                                      |                                                                 |                                   |                                |             |
|                                                                              |                                                                 |                                   |                                |             |
| 申请王册专业1~                                                                     | ●南土田专业20                                                        |                                   |                                |             |
| ~ 14 14                                                                      |                                                                 |                                   |                                |             |
|                                                                              |                                                                 |                                   |                                |             |
| 工作一可完成就有"证件就处理工具下载                                                           |                                                                 |                                   |                                |             |
|                                                                              |                                                                 |                                   |                                |             |
|                                                                              |                                                                 |                                   |                                |             |
| 上传签名*                                                                        |                                                                 |                                   |                                |             |
|                                                                              |                                                                 |                                   |                                |             |
|                                                                              |                                                                 |                                   |                                |             |
|                                                                              |                                                                 |                                   |                                |             |
| 角罕明考证10月*                                                                    |                                                                 |                                   |                                |             |
|                                                                              |                                                                 |                                   |                                |             |
| 01                                                                           |                                                                 |                                   |                                |             |
| ~~ <b>~ . . . . . . . . . .</b>                                              |                                                                 |                                   |                                |             |
| ◇「八耳店 力理该业务,请仔细阅读下列闭                                                         | 08余款,确认尤误后万可提交。                                                 |                                   |                                |             |
| 本人姓名:<br>《注册监理工程师注册管理工作规程》等规:                                                |                                                                 | 注册业务。本人已充分                        | 如悉相关法律法规及《注册监理工程师管理规定》         | <b>&gt;</b> |
| 1、本人已审慎阅读、充分理解并同意接受法                                                         | E册监理工程师管理系统相关规则,对系统相关规则的修改                                      | 女、调整均予以接受。                        |                                |             |
| <ol> <li>本人充分了解并清楚知晓不得出租、出借</li> <li>本人同意以电子由报方式。由谐监理工程</li> </ol>           | a、出售、购买国家政务服务平台账户,妥善保管且依法依<br>即配注册业务。                           | 短规使用本人账户,并承                       | 防着承担相应法律责任。                    |             |
| 4、本人已通过实名认证,认证及申请事项的                                                         | 3为本人办理,提供的信息及材料均为真实。                                            |                                   |                                |             |
| 5、本人受聘于北京小厉害有限公司,该受职<br>6、本人口/8注目=525=4/9/977===>/□                          | 单位符合有关主管部门规定的注册单位要求,该受聘单位                                       | 2为本人唯一受聘单位。                       |                                |             |
| <ul> <li>、半八口mx本与支持申业签订方动自同取得</li> <li>7、本人已通过职业资格考试取得中华人民共</li> </ul>       | analoge/12935和1天来的有效XX14,由安晴里位夜期激动<br>印国监理工程师职业资格证书,在考试报名、笔试等各切 | Lat (101/1号116形除外)<br>「节均不存在违法违规行 | ,小中AJY47人支聘师元具头任、首法性负责。<br>[为。 |             |
| 8、本人不存在因刑事处罚尚未执行完毕或者                                                         | <b>治</b> 因从事工程监理或者相关业务受到刑事处罚,自刑事处罚                              | 別执行完毕之日起至申诫                       | 剧主册之日止不满2年的情形。                 |             |
| <ol> <li>9、本人不存在受到行政处罚或撤销行政许可</li> <li>10、本人承诺在申请监理T程/III主册/U/Set</li> </ol> | J尚未执行完毕,及近2年内被吊销注册证书情形。<br>,所壇信息及提交材料均真实:合法:有效,并愿意配合            | 对申请内容的调查 核                        | 查,核验,并未隐瞒任何有关监理丁程师禁止行          | ъ           |
| 的信息。                                                                         |                                                                 |                                   |                                |             |
| 11、本人自愿遵守相关法律法规及《注册监<br>JuliaSch                                             | 理工程师管理规定》《注册监理工程师注册管理工作规程                                       | 》等规章文件,承诺经                        | 注册取得监理工程师注册证书后,依法依规从事;         | 执           |
| 311H-416                                                                     |                                                                 |                                   |                                |             |

136

进入申报信息填写页面后(图4):

第一步:如需修改民族、毕业院校、所学专业、学历、毕业时间,可 在"基本信息"栏中直接修改:

第二步:选择相应的业务进行申报;

第三步:在"个人承诺"栏中,仔细阅读承诺条款,符合条件的,勾选"本人作出上述承诺";

第四步: 在"申报材料"栏中,点击"下载照片处理工具"(点击下载)(注:该工具仅用于一寸彩色免冠照的审核处理,其他照片或扫描件不用此工具处理),下载并打开工具后,点击工具中的【打开照片】按钮,对一寸免冠照进行审核,并根据提示对照片进行修改,通过后提示"审核成功",点击【保存照片】按钮,选择照片存放路径并保存。按照系统提示将注册所需附件材料进行上传;

第五步:点击【提交】按钮,提交成功后,系统将提示"您所申请的 事项已经提交成功!"(图5)。

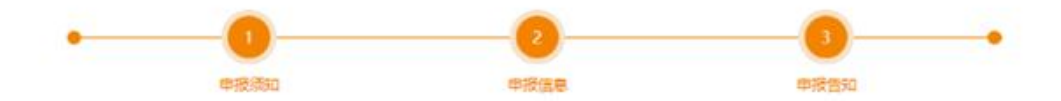

(图5)